## Teleconsulto

Guida ai servizi di Paginemediche

## Attivazione del sistema

- Dalla tua Area Riservata vai alla sezione
  «consulti», «teleconsulti»;
- Spunta la voce attiva il servizio;
- Alla voce «impostazioni» seleziona le aree per le quali sei disponibile a fornire consulti online. Risponderai alle domande degli utenti via chat in forma privata senza condividere i tuoi dati di contatto;
- Spunta la voce notifica via sms così da non perderti alcuna richiesta.

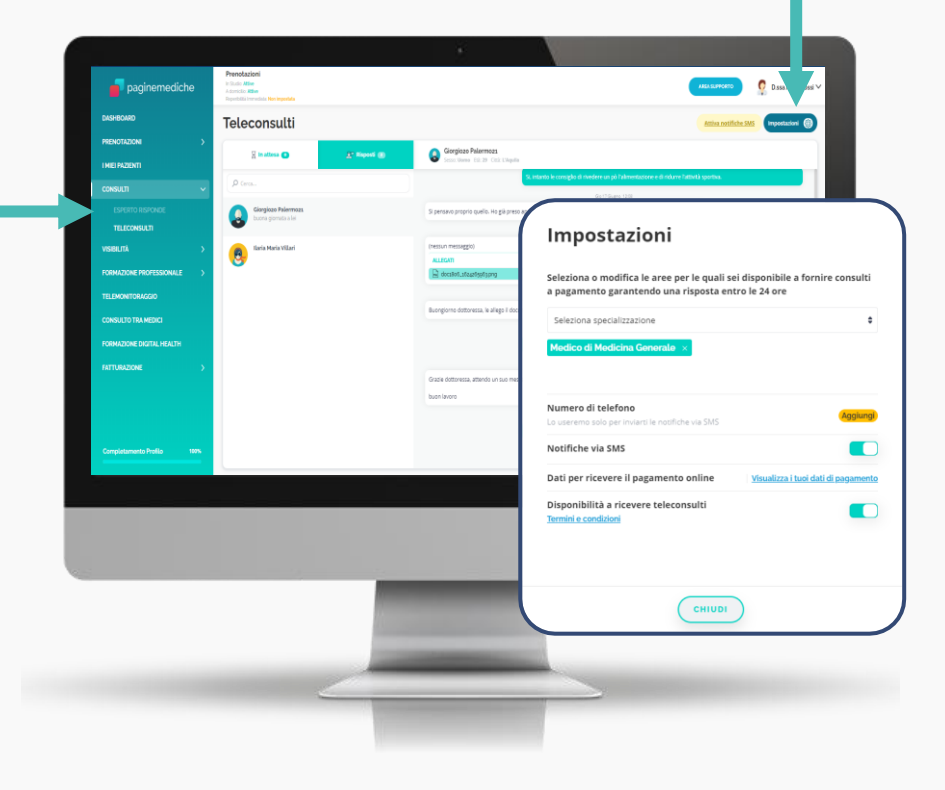

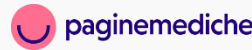

Il consulto si svolgerà all'interno della tua area personale attraverso una chat. Non è prevista una durata prestabilita o un certo numero di domande e risposte così come non è necessaria la contemporanea presenza all'interno della conversazione. Domande e risposte potranno essere fornite in momenti differenti. All'interno della chat sia medico sia paziente potranno allegare dei file così da avere più elementi di confronto. Il consulto si chiude a giudizio insindacabile del medico quando lo stesso ritiene

esaurito l'oggetto della richiesta.

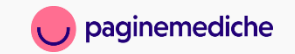

## **Come ricevere il pagamento**

Per ricevere il pagamento è necessario inserire i dati di fatturazione.

- Dal menu laterale accedi alla voce «fatturazione»;
- Vai su «dati fatturazione» ed inserisci tutti i dati necessari per ricevere il pagamento (Dati per accredito pagamento/Dati fatturazione);
- Clicca su «fatture e distinte» per

acquisire e consultare le fatture emesse dalla piattaforma per le prestazioni erogate.

| paginemediche              | Prenotazioni<br>In Studio Attive<br>A domicilio Attive<br>Reperibilità Immediata: Non impostata                                                            |                                                                                                    |        |            |      |    |        |     |  | AREA SUPPORTO |  |
|----------------------------|----------------------------------------------------------------------------------------------------|----------------------------------------------------------------------------------------------------|--------|------------|------|----|--------|-----|--|---------------|--|
| DASHBOARD                  | Dati Fatturazio                                                                                                    | ne                                                                                                    |        |            |      |    |        |     |  |               |  |
| PRENOTAZIONI >             | Dati Per Accredito Pagamenti                                                                                                    | Dati di Fatt                                                                                                    | urazio | one        |      |    |        |     |  |               |  |
| I MIEI PAZIENTI            |                                                                                                    |                                                                                                    |        |            |      |    |        |     |  |               |  |
| consulti >                 | Dati per Accredito Pagamenti<br>Inserisci le informazioni bancarle per ricevere il pagamento delle prestazioni online (videovisita e teleconsulto)         |                                                                                                    |        |            |      |    |        |     |  |               |  |
| VISIBILITÀ >               | Attenzione: questi dati non verranno utilizzati per addebitare costi, ma solo e unicamente per trasferire il<br>nagamento delle prestazioni erceate online |                                                                                                    |        |            |      |    |        |     |  |               |  |
| FORMAZIONE >               | programmento delle prostationi el oguere a militar                                                                                                    |                                                                                                    |        |            |      |    |        |     |  |               |  |
| PROFESSIONALE              | Di                                                                                                    | ata di Nascita                                                                                                    |        |            |      |    |        |     |  |               |  |
| TELEMONITORAGGIO           | 1                                                                                                    | giorno                                                                                                    | Ŧ      | mese       | Ŧ    |    | anno   | Ŧ   |  |               |  |
|                            | Co                                                                                                    | Codice IBAN                                                                                                    |        |            |      |    |        |     |  |               |  |
| CONSOLIO TRAMEDICI         |                                                                                                    | IBAN                                                                                                    |        |            |      |    |        |     |  |               |  |
| FORMAZIONE DIGITAL         | In                                                                                                    | dirizzo intest                                                                                                    | atari  | o del con  | to   |    |        |     |  |               |  |
| HEALTH                     |                                                                                                    | INDIRIZZO                                                                                                    |        |            |      |    |        | CAP |  | CITTA' (PROV) |  |
| FATTURAZIONE 🗸 🗸           |                                                                                                    |                                                                                                    |        |            |      |    |        |     |  |               |  |
| FATTURE E DISTINTE         |                                                                                                    |                                                                                                    |        |            |      |    |        |     |  |               |  |
| DATI FATTURAZIONE          |                                                                                                    | ocumer                                                                                                    |        |            | onos | CI | imento |     |  |               |  |
|                            | ric                                                                                                    | ver vernicare rigentită delinitestatario dei conto corrente ê necessario allegare una copia di due documenti di<br>riconoscimento validi (a scelta tra Carta d'identită, Patente, Passaporto) |        |            |      |    |        |     |  |               |  |
| Completamento Profilo 100% | A                                                                                                    | llega Carta di                                                                                                    | Idend  | ità (Front | e) 🗞 |    |        |     |  |               |  |
|                            |                                                                                                    |                                                                                                    |        |            |      |    |        |     |  |               |  |

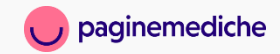

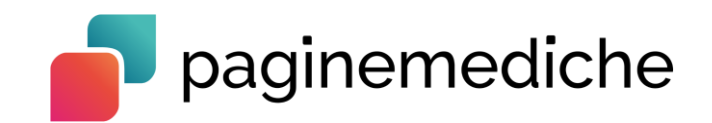